## 都城市公共施設予約システム(よやっくん)

+7×=1-

## ---スマートフォン操作画面---

## オンライン決済編

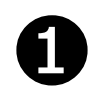

| 都城市公共施設予約システム<br>(よやっくん) ロイ                                                 | 년 - 1<br>2701- 124/(~-)                                                                               | 2 X=1-                             |
|-----------------------------------------------------------------------------|----------------------------------------------------------------------------------------------------|------------------------------------|
| マイページ                                                                       |                                                                                                    | く<br>サブメニュー                        |
| お知らせ<br>【重要】システムメン<br>せ<br>中央公民館、地区公民<br>イセンターを利用する<br>について                 | テナンスのお<br>館 <u>及びコミ</u><br>ときの利用                                                                      | <u>は知ら</u><br>ユニテ<br>者登録           |
| 予約・抽選・履歴                                                                    |                                                                                                    | • 一覧                               |
| ステータス 利用日 施設名 2                                                             | 调名 支払                                                                                                 | 用限                                 |
| ステータス 利用日 總数名 2<br>(157) 株式 2024年02月26 東ヶ丘地<br>前 払 日 (月曜日) 再班 体             | ■場名 支払<br>■<br>■<br>■<br>■<br>■<br>■<br>■<br>■<br>■<br>■<br>■<br>■<br>■<br>■<br>■<br>■<br>■<br>■<br>■ | 相限<br>2月26日<br>8:00                |
| ステータス 利用日 施設名 1<br>()<br>()<br>()<br>()<br>()<br>()<br>()<br>()<br>()<br>() | 28場名 支払数<br>2024年0<br>第組 (月曜日)の<br>施設はありま                                                             | ARQ<br>2月26日<br>8:00<br>● 一覧<br>せん |
| ステータス 利用日 總設名:<br>() () () () () () () () () () () () () (                  | 2024年0<br>2024年0<br>第記<br>(月曜日)0<br>施設はありま<br>A (よやっく                                                 | 翻服<br>2月26日<br>8:00<br>● 一覧<br>せん  |

「マイページ」「予約・抽選・履 歴」からオンライン決済する対 象の予約を選択します。

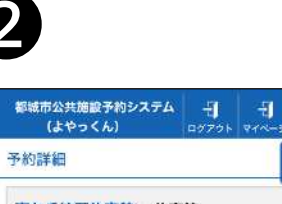

| ME 60         | ¢.                  |           |                     |    |
|---------------|---------------------|-----------|---------------------|----|
| 利用日           |                     |           |                     |    |
| 20249         | 02月26日 (月           | 曜日)       |                     |    |
| 利用時           | a                   |           |                     |    |
| 09時00         | 分 から 10時00          | 分 まで      |                     |    |
| 利用面包          | A                   |           |                     |    |
| 半面 ()<br>目的:ラ | `レーコート1面)(大<br>モ選択) | 人) (面使    | 用率:50% 月            | 途  |
| お支払い          | い方法                 |           |                     |    |
| オンラー          | (ン決済                |           |                     |    |
| お支払い          | い期限                 |           |                     |    |
| 2024年         | 02月26日 (月曜          | 日)        |                     |    |
| 金額            | 目安                  |           |                     |    |
|               |                     |           | 合 <mark>計</mark> 22 | 0F |
|               | 戻る                  | 決済        | 画面へ                 |    |
|               |                     | (211)/A14 |                     |    |

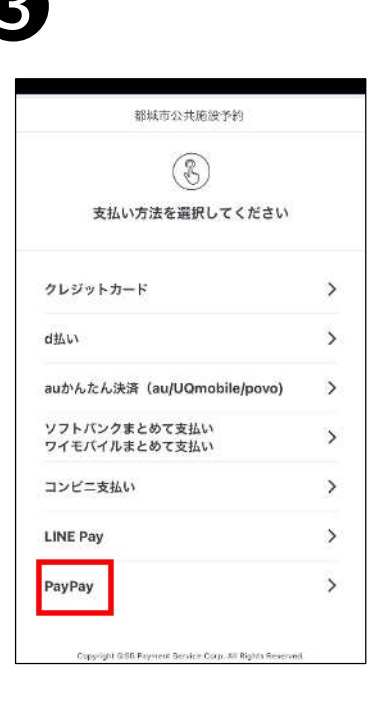

支払い方法選択画面になり ました。 ・今回は「PayPay」で支払い ます。

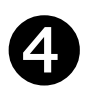

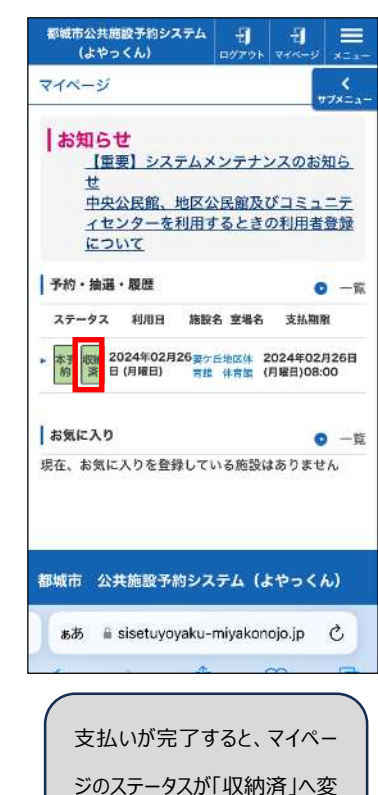

わります。

## 6

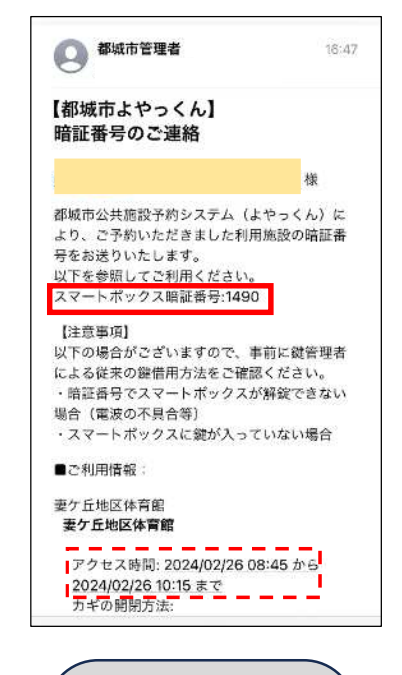

小中学校体育館や地区体 育館などスポーツ施設につい ては、支払い後スマートボッ クスの暗証番号がメールで 届きます。 ※地区公民館のスマートボ ックス暗証番号は予約承認 時に送付しています。

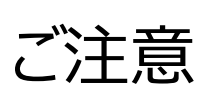

- ・オンライン決済可能の施設は市ホームページをご 覧ください。
- ・支払期限を過ぎた場合、オンライン決済では支払 いができませんので、施設窓口にて現金でお支払 いください。